# Tutorial - para Afiliados CONSULTAS WEB

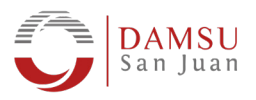

## Ingresá al sistema de autorizaciones online de DAMSU SAN JUAN

www.autorizacionesdamsu.com.ar

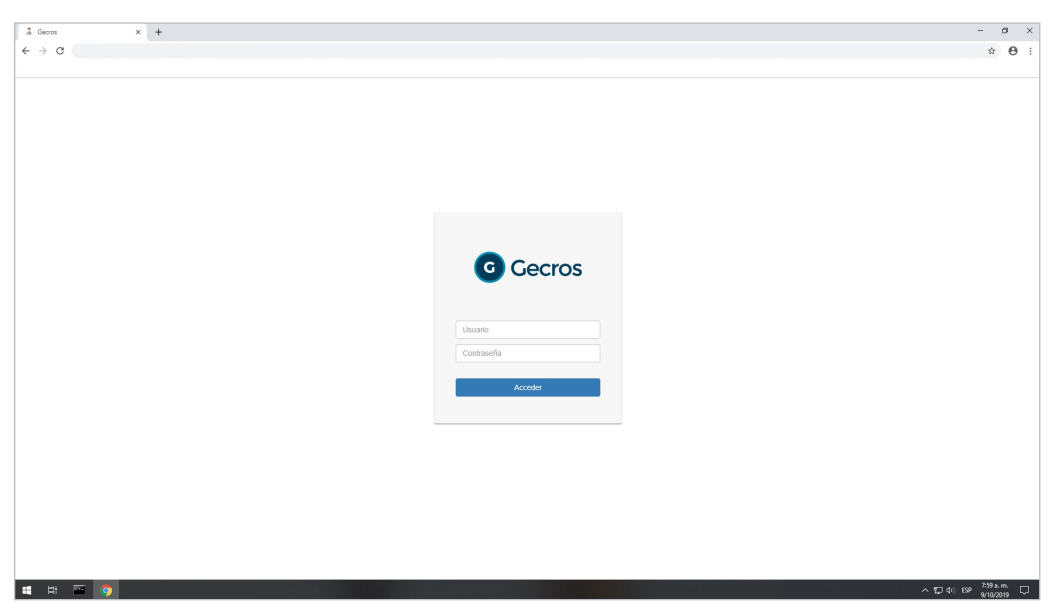

Podés ingresar usando cualquier navegador (Mozilla Firefox, Google Chrome, etc.) a través de tu computadora o celular.

| a Gecros | × +   |                                                                                                    | - 0      |
|----------|-------|----------------------------------------------------------------------------------------------------|----------|
| ← → C    |       |                                                                                                    | 07 ģ     |
|          |       |                                                                                                    | Ctros ma |
| DAMSU 🗚  | 0 🖀 🕁 |                                                                                                    | MENÚ     |
|          |       | I Novedades                                                                                                    |          |
|          |       | St. Afliado:                                                                                                    |          |
|          |       | Podrá acceder a esta página desde cualquier navegador (Mozilla Firefox, Google Chrome, etc).                                                              |          |
|          |       | Para consultar sus prestaciones, puede entrar al "MENÚ e" en la esquina superior derecha y seleccionar la opción Afiliados > Cuenta corriente de Agentes. |          |
|          |       | * Podrá buscar, fitzando por fecha de realización indicando "Desde" y "Hasta".                                                                            |          |
|          |       | Mucras Gradasi                                                                                                    |          |
|          |       | Sr. Afiliado:                                                                                                    |          |
|          |       | Recuerde visitar la Página de DAMSU Sán Juán en: WWW.damsusj.com.ar                                                                                       |          |
|          |       | Ademas puede seguinos en nuestra pagina de <u>PACEDOOK</u> en: <u>WWW.taCeDOOK.com/udainisusj.oncian</u> Muchas Graciasi                                  |          |
|          |       |                                                                                                    |          |
|          |       | × *                                                                                                    |          |
|          |       |                                                                                                    |          |
|          |       |                                                                                                    |          |
|          |       |                                                                                                    |          |
|          |       |                                                                                                    |          |
|          |       |                                                                                                    |          |
|          |       |                                                                                                    |          |
|          |       |                                                                                                    |          |
|          |       |                                                                                                    |          |
|          |       |                                                                                                    |          |
|          |       |                                                                                                    |          |
|          |       |                                                                                                    |          |

#### Si no tenés usuario y contraseña, seguí los siguientes pasos:

- 1. Enviá un email a autorizaciones@damsusj.com.ar
- 2. Asunto: "Alta usuario"
- 3. Contenido: Nombre y Apellido completo, Nº D.N.I. y Domicilio Actualizado.

#### Aclaración:

Los únicos que pueden solicitar usuario y contraseña son los Afiliados Titulares del Grupo Familiar.

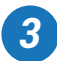

## **3** Hacé clic en "Menú", luego en "Afiliados" y finalmente en "Cuenta Corriente".

| a Gecros | × +  |                                                                                                    | - 0 ×                       |
|----------|------|----------------------------------------------------------------------------------------------------|-----------------------------|
| € → G    |      |                                                                                                    | ∾ ☆ ⊖ :                     |
|          |      |                                                                                                    | Otros marcadores            |
| DAMSU 🗆  | 14 0 | ME                                                                                                    | nú≡ X                       |
|          |      | The Neurophysics                                                                                                    |                             |
|          |      | LK ITUTTUARE                                                                                                    | Mantenimiento -             |
|          |      | Sr. Afiliado:                                                                                                    | Afiliados -                 |
|          |      | <ul> <li>Podrá acceder a esta página desde cualquier navegador (Mozilla Firefox, Google Chrome, etc).</li> </ul>                                          | Cuenta corriente de Agentes |
|          |      | Para consultar sus prestaciones, puede entrar al "MENÚ #" en la esquina superior derecha y seleccionar la opción Afiliados > Cuenta corriente de Agentes. |                             |
|          |      | * Podrá buscar, filtrando por fecha de realización indicando "Desde" y "Hasta".                                                                           |                             |
|          |      | Muchas Gracias/                                                                                                    |                             |
|          |      | Sr. Afiliado:                                                                                                    |                             |
|          |      | > Recuerde visitar la Página de DAMSU San Juan en: www.damsusj.com.ar                                                                                     |                             |
|          |      | > Además puede seguimos en nuestra página de FACEBOOK en: www.facebook.com/damsusj.oficial                                                                |                             |
|          |      | Muchas Gracias!                                                                                                    |                             |
|          |      |                                                                                                    |                             |
|          |      | ¥ *                                                                                                    |                             |
|          |      |                                                                                                    |                             |
|          |      |                                                                                                    |                             |
|          |      |                                                                                                    |                             |
|          |      |                                                                                                    |                             |
|          |      |                                                                                                    |                             |
|          |      |                                                                                                    |                             |
|          |      |                                                                                                    |                             |
|          |      |                                                                                                    |                             |
|          |      |                                                                                                    |                             |
|          |      |                                                                                                    |                             |
|          |      |                                                                                                    |                             |
|          |      |                                                                                                    |                             |
|          |      |                                                                                                    | 840 a.m                     |
| - RI 🗠 🌖 |      |                                                                                                    | ^ 1 d( Ese e/10/2019 ↓      |

Allí te aparecerá una pantalla como la siguiente:

| 🛔 Gecros 🗙 🕂                                |               |                   |                                    |                      |           | =                  | ø ×          |
|---------------------------------------------|---------------|-------------------|------------------------------------|----------------------|-----------|--------------------|--------------|
| ← → C                                       |               |                   |                                    |                      |           | er ☆               | Θ:           |
|                                             |               |                   |                                    |                      |           | Otros              | s marcadores |
| DAMSU 🚓 🛛 👘 🙂                               |               |                   |                                    |                      |           | MEN                | NÚ 🗮         |
| Consulta de Cuenta Corriente de Agen        | tes de Cuenta |                   |                                    |                      |           |                    |              |
| Datos de la búnqueda                        |               |                   |                                    |                      |           |                    |              |
| Agente de Cuenta                            | Desde         | Hasta Incluir Con | nprobantes relacionados 🍵 🔎 Buscar |                      |           |                    |              |
| Listado de Comprobantes<br>Tipo Comprobante | Número        | Fecha             | Vencimiento                        | Total                | Cancelado | Saldo              | •            |
|                                             |               |                   | < Pàgina 1 de 0 💀 🖬                |                      |           | Sin registros qu   | ue mostrar   |
| Listado da Comprehentar Sin Balacionar      |               |                   |                                    |                      |           |                    |              |
| Tipo Comprobante                            |               | Número            | Fech                               | ha                   | Impor     | te sin relacionar  | -            |
|                                             |               |                   | Tota                               | al                   |           |                    | 0,00         |
|                                             |               |                   | <- Página t de 0 ++ ++             |                      |           | Sin registros qu   | se mostrar   |
|                                             |               |                   | Total facturado                    | 0,00 Total cancelado | 0,00      | Saldo 0            | 0,00         |
|                                             |               |                   |                                    | Saldo al             | 0,00      | Saldo al 0         | 0,00         |
|                                             |               |                   |                                    |                      |           |                    |              |
|                                             |               |                   |                                    |                      |           |                    | Mohior       |
|                                             |               |                   |                                    |                      |           |                    | TONICI       |
|                                             |               |                   |                                    |                      |           |                    |              |
|                                             |               |                   |                                    |                      |           |                    |              |
|                                             |               |                   |                                    |                      |           |                    |              |
|                                             |               |                   |                                    |                      |           |                    |              |
|                                             |               |                   |                                    |                      |           |                    |              |
|                                             |               |                   |                                    |                      |           |                    |              |
|                                             |               |                   |                                    |                      |           |                    |              |
|                                             |               |                   |                                    |                      |           |                    |              |
|                                             |               |                   |                                    |                      |           |                    |              |
| = = <u>o</u>                                |               |                   |                                    |                      |           | ^ 1 d() ESP 840 a. | .m. 🗆        |
|                                             |               |                   |                                    |                      |           | 902                |              |

#### *4* En los campos "Desde" y "Hasta" introducí las fechas del periodo que querés consultar, luego hacé click en "Buscar".

| And rest of a Cannal And and and and and and and and and and a                                                                                                    | Geren x +<br>→ C<br>AMSU I ★ I ● C<br>Consulta de Cuenta Corriente de Agentes de ( | Cuenta  |                  |                                      |                |                 |           |                     | – ♂<br>⊶ ☆ €<br>Otros marc    |
|----------------------------------------------------------------------------------------------------|------------------------------------------------------------------------------------|---------|------------------|--------------------------------------|----------------|-----------------|-----------|---------------------|-------------------------------|
| Index 4 Computation         Name         Finds         Total         Cancelule         Sold         Sold <t< th=""><th>ator de la bénepueda</th><th>Desde H</th><th>asta Incluir Com</th><th>probantes relacionados 💿 🖉 Buscar</th><th></th><th></th><th></th><th></th><th></th></t<>                                                                                                    | ator de la bénepueda                                                               | Desde H | asta Incluir Com | probantes relacionados 💿 🖉 Buscar    |                |                 |           |                     |                               |
| Interface         Nations         Facha         Bapteria de relacionar           Tori Cenprolatirio         Interface         Tori Cenprolatirio         Bin reporte de relacionar           Interface         Interface         Tori Cenprolatirio         Series         On           Interface         Interface         Interface         Interface         Interface         Interface           Interface         Interface                                                                                                    | udo de Cómprobantes<br>Tipo Comprobante                                            | Número  | Fecha            | Vencimiento<br>Página 🗂 de 0   => == | Total          |                 | Cancelado |                     | Saldo<br>Sin registros que mo |
| Total facturado 0,00 Total cancellado 0,00 Saldo a                                                                                                    | ado de Comprobantes Sin Refacionar<br>Tipo Comprobante                             |         | Número           | Página IT de O av au                 | Fecha<br>Total |                 | Imp       | orte sin relacionar | Sin registros que mo          |
| te debit 00.0 It e debit 00.0 It e debit 00.0 |                                                                                    |         |                  | Total facturado                      | 0,00           | Total cancelado | 0,00      | Saldo               | 0,00                          |
|                                                                                                    |                                                                                    |         |                  |                                      |                | Saldo al        | 0,00      | Saldo al            | 0,00                          |
|                                                                                                    |                                                                                    |         |                  |                                      |                |                 |           |                     |                               |

Te aparecerá un listado como se muestra a continuación:

| vecros X +                 |                      |                 |                                   |        |           |       |
|----------------------------|----------------------|-----------------|-----------------------------------|--------|-----------|-------|
| → C                        |                      |                 |                                   |        |           | 아 ☆   |
|                            |                      |                 |                                   |        |           | Otros |
| MSU 🔹 🛛 👘 🗢                |                      |                 |                                   |        |           | MENÚ  |
| nsulta de Cuenta Corriente | de Agentes de Cuenta |                 |                                   |        |           |       |
| n de la búnqueda           |                      |                 |                                   |        |           |       |
| ente de Cuenta             | Desde                | Hasta Incluir ( | Comprobantes relacionados 📄 🔑 Bus | car    |           |       |
| de de Comorobonter         |                      |                 |                                   |        |           |       |
| Tipo Comprobante           | Número               | Fecha           | Vencimiento                       | Total  | Cancelado | Saldo |
| Cosequen Diferido          | CDF_0001-00368059    | 31/07/2015      | 10/08/2015                        | 45.00  | 45.00     |       |
| Coseguro Diferido          | CDF 0001-00172681    | \$1/08/2015     | 10/09/2015                        | 45.00  | 45.00     |       |
| Coseguro Diferido          | CDF 0001-00372682    | \$1/08/2015     | 10/09/2015                        | 51.19  | 51.19     |       |
| coseguro Diferido          | CDF 0001-00378052    | 30/09/2015      | 10/10/2015                        | 474.63 | 474.63    |       |
| Coseguro Diferido          | CDF 0001-00396538    | 31/01/2016      | 10/02/2016                        | 91.58  | 91.58     |       |
| Coseguro Diferido          | CDF 0001-00396539    | 31/01/2016      | 10/02/2016                        | 113.40 | 113.40    |       |
| Coseguro Diferido          | CDF 0001-00401282    | 29/02/2016      | 10/03/2016                        | 108.00 | 108.00    |       |
| Coseguro Diferido          | CDF 0001-00405556    | \$1/05/2016     | 10/04/2016                        | 204.84 | 204.84    |       |
| Coseguro Diferido          | CDF 0001-00406557    | 31/03/2016      | 10/04/2016                        | 47,25  | 47,25     |       |
| Coseguro Diferido          | CDF 0001-00411777    | 30/04/2016      | 10/05/2016                        | 59,40  | 59,40     |       |
| Crédito Turismo            | CT 0001-00027882     | 02/05/2016      | 10/05/2016                        | 243,67 | 243,67    |       |
| Crédito Turismo            | CT 0001-00027883     | 02/05/2016      | 10/07/2016                        | 243,07 | 243,67    |       |
| Crédito Turismo            | CT_0001-00027884     | 02/05/2016      | 10/08/2016                        | 245,67 | 243,67    |       |
| Crédito Turismo            | CT_0001-00027885     | 02/05/2016      | 10/09/2016                        | 243,67 | 243,67    |       |
| Crédito Turismo            | CT_0001-00027886     | 02/05/2016      | 10/10/2016                        | 243,67 | 243,67    |       |
| Crédito Turismo            | CT 0001-00027887     | 02/05/2016      | 10/11/2016                        | 243,07 | 243,67    |       |
| Coseguro Diferido          | CDF 0001-00416581    | \$1/05/2016     | 10/05/2016                        | 101,48 | 101,45    |       |
| Coseguro Diferido          | CDF 0001-00422070    | 30/06/2016      | 10/07/2016                        | 42,08  | 42,08     |       |
| Coseguro Diferido          | CDF_0001-00432672    | 31/08/2016      | 10/09/2016                        | 254,09 | 254,09    |       |
| Coseguro Diferido          | CDF_0001-00437590    | 30/09/2016      | 10/10/2016                        | 59,40  | 59,40     |       |
| Coseguro Diferido          | CDF_0001-00442246    | 31/10/2016      | 10/11/2016                        | 109,69 | 109,89    |       |
| Coseguro Diferido          | CDF_0001-00447720    | 50/11/2016      | 10/12/2016                        | 306,21 | 505,21    |       |
| Coseguro Diferido          | CDF_0001-00447721    | 30/11/2016      | 10/12/2016                        | 83,05  | 83,05     |       |
| Coseguro Diferido          | CDF_0001-00452645    | 31/12/2016      | 10/01/2017                        | 69,50  | 69,50     |       |
| Coseguro Diferido          | CDF_0001-00456747    | 31/01/2017      | 10/02/2017                        | 188,30 | 188,30    |       |
| Coseguro Diferido          | CDF_0001-00456748    | 31/01/2017      | 10/02/2017                        | 49,50  | 49,50     |       |
| Coseguro Diferido          | CDF_0001-00461507    | 28/02/2017      | 10/03/2017                        | 59,40  | \$9,40    |       |
| Crédito Turismo            | CT_0001-00028447     | 09/03/2017      | 10/05/2017                        | 586,75 | 586,75    |       |
|                            | CT 0001-00028448     | 00/02/2017      | 10/05/2017                        | 586.75 | 585.75    |       |
| Crédito Turismo            | 21 0001 00000000     |                 |                                   |        |           |       |

Cada uno de esos ítems corresponde a una prestación y/o crédito. A modo general podés visualizar los montos que quedan a tu cargo.

| Gecros X H                                 | F                    |            |                                    |                 |                                                                                                    | - 0          |
|--------------------------------------------|----------------------|------------|------------------------------------|-----------------|----------------------------------------------------------------------------------------------------|--------------|
| → C                                        |                      |            |                                    |                 |                                                                                                    | 아 ☆ 🖯        |
|                                            |                      |            |                                    |                 |                                                                                                    | Otros marcad |
|                                            |                      |            |                                    |                 |                                                                                                    |              |
| AMSU 🗚 🖬 👘 🕚                               |                      |            |                                    |                 |                                                                                                    | MENÚ 🚍       |
|                                            |                      |            |                                    |                 |                                                                                                    |              |
| Consulta de Cuenta Corriente               | de Agentes de Cuenta |            |                                    |                 |                                                                                                    |              |
|                                            |                      |            |                                    |                 |                                                                                                    |              |
|                                            |                      |            |                                    |                 | Contraction of the local distance of the local distance of the loc |              |
| Datos de la búsqueda                       |                      |            |                                    |                 |                                                                                                    |              |
| Agente de Cuenta                           | Desde                | Hasta      | ncluir Comprobantes relacionados 📄 | <i>P</i> Buscar |                                                                                                    |              |
|                                            |                      |            |                                    |                 |                                                                                                    |              |
|                                            |                      |            |                                    |                 |                                                                                                    |              |
| istado de Comprobantes<br>Tipo Comprobaste | Númaro               | Fachs      | Vancinianto                        | Tatal           | Cascalada                                                                                                    | Co Salda     |
| Tipo Comprobante                           | Numero               | recita     | Vencimiento                        | TOLE            | Califeratio                                                                                                    | Sauo         |
| Coseguro Diferido                          | CDF 0001-00308059    | 31/07/2015 | 10/08/2015                         | 45,00           | 45,00                                                                                                    | 0,00         |
| Coseguro Direndo                           | CDF 0001-00372681    | 31/08/2015 | 10/06/2015                         | 45,00           | 45,00                                                                                                    | 0,00         |
| Coseguro Diferido                          | CDF 0001-00572652    | 51/08/2015 | 10/09/2015                         | 31,19           | 31,19                                                                                                    | 8,0          |
| Coseguro Diferido                          | CDP 0001-00578052    | 30/09/2015 | 10/10/2015                         | 474,65          | 474,03                                                                                                    | 8,0          |
| Coseguro Difendo                           | CDF 0001-00190518    | 31/01/2016 | 10/02/2016                         | 91,58           | 91,58                                                                                                    | 0,0          |
| Coseguro Diferido                          | C19 0001-00190539    | 31/01/2016 | 10/02/2016                         | 113,40          | 113,40                                                                                                    | 0,0          |
| Coseguro Difendo                           | CDF 0001-00401282    | 29/02/2018 | 10/03/2016                         | 108,00          | 108,00                                                                                                    | 0,0          |
| Coseguro Diferido                          | CDF 0001-00400550    | 51/05/2018 | 10/04/2016                         | 204,64          | 204,84                                                                                                    | 0,0          |
| Coseguro Diferido                          | CDF 0001-00400557    | 51/05/2016 | 10/04/2010                         | 47,23           | 47,25                                                                                                    | 0,0          |
| Coseguro Dilettoo                          | CT 000100411777      | 02/05/2010 | 10/05/2010                         | 59,40           | 59,40                                                                                                    | 0,0          |
| Crédite Turismo                            | CT 000100027882      | 02/08/2010 | 10/00/2010                         | 243,07          | 243,07                                                                                                    | 0,0          |
| Crédite Turisme                            | CT_000100027884      | 02/05/2016 | 10/07/2010                         | 245,07          | 245,07                                                                                                    | 0,0          |
| Calification Calification                  | CT_0001-00017885     | 02/05/2016 | 10/00/2010                         | 243,07          | 242,07                                                                                                    | 0,0          |
| Crédito Turismo                            | CT_0001-00017885     | 02/05/2016 | 10/10/2010                         | 242,67          | 242,07                                                                                                    | 0,0          |
| Crédito Turismo                            | CT_0001-00027887     | 02/05/2016 | 10/11/2016                         | 243,67          | 243,67                                                                                                    | 0,0          |
| Cosequero Diferido                         | CDT_0001-00410551    | 31/05/2016 | 10/05/2016                         | 101.45          | 101.45                                                                                                    | 0.0          |
| Consouro Diferido                          | CDF 0001-00422070    | 30/06/2016 | 10/07/2016                         | 42.08           | 42.08                                                                                                    | 0.0          |
| Coseguro Diferido                          | CDF 0001-00432672    | 31/08/2016 | 10/09/2016                         | 254.09          | 254.09                                                                                                    | 0.0          |
| Coseguro Diferido                          | CDF 0001-00437590    | 30/09/2016 | 10/10/2016                         | 59.40           | 59.40                                                                                                    | 0.0          |
| Coseguro Diferido                          | CDF 0001-00442246    | 31/10/2016 | 10/11/2016                         | 109.89          | 109.89                                                                                                    | 0.0          |
| Coseguro Diferido                          | CD7_0001-00447720    | 30/11/2016 | 10/12/2016                         | \$06,21         | 305,21                                                                                                    | 0.0          |
| Coseguro Diferido                          | CDF 0001-00447721    | 30/11/2016 | 10/12/2016                         | 83,05           | 83,05                                                                                                    | 0,0          |
| Coseguro Diferido                          | CDF 0001-00452645    | 31/12/2016 | 10/01/2017                         | 69,50           | 69,50                                                                                                    | 0,0          |
| Coseguro Diferido                          | CDF 0001-00456747    | 31/01/2017 | 10/02/2017                         | 188,30          | 188,30                                                                                                    | 0,0          |
| Coseguro Diferido                          | CDF 0001-00456748    | 31/01/2017 | 10/02/2017                         | 49,50           | 49,50                                                                                                    | 0,0          |
| Coseguro Diferido                          | CDF 0001-00461307    | 28/02/2017 | 10/03/2017                         | 59,40           | 59,40                                                                                                    | 0,0          |
| Crédito Turismo                            | CT_0001-00028447     | 09/03/2017 | 10/05/2017                         | 586,75          | 586,75                                                                                                    | 0,0          |
| Crédito Turismo                            | CT_0001-00028448     | 09/03/2017 | 10/05/2017                         | \$86,75         | 586,75                                                                                                    | 0,0          |
|                                            |                      |            |                                    |                 |                                                                                                    |              |

# **5** Para ver el detalle de la prestación, hacé click en el link azul.

| Gecros X                   | +                        |               |                             |          |             | - 0         |
|----------------------------|--------------------------|---------------|-----------------------------|----------|-------------|-------------|
| → C                        |                          |               |                             |          |             | ~ ☆ ⊖       |
|                            |                          |               |                             |          |             | Otros marce |
| AMSU 🔹 🛛 👘 🙂               |                          |               |                             |          |             | MENÚ 🗮      |
| Consulta de Cuenta Corrier | nte de Agentes de Cuenta |               |                             |          |             |             |
| utos de la búsqueda        |                          |               |                             |          |             |             |
| Agente de Cuenta           | Desde                    | Hasta Incluir | Comprobantes relacionados 📄 | P Buscar |             |             |
| istado de Comprobantes     |                          |               |                             |          |             | q           |
| Tipo Comprobante           | númer Númer              | Fecha         | Vencimiento                 | Total    | Cancelado   | Saldo       |
| Coseguro Diferido          | CDF 0001-00368059        | 31/07/2015    | 10/08/2015                  | 4        | \$,00 45,00 | 0,00        |
| Coseguro Diferido          | CDF_0001-00372681        | 31/08/2015    | 10/09/2015                  | 4        | 5,00 45,00  | 0,0         |
| Coseguro Diferido          | CDF 0001-00372682        | 31/08/2015    | 10/09/2015                  | 3        | 1,19 31,19  | 0,          |
| Coseguro Diferido          | CDF 0001-00578052        | 30/09/2015    | 10/10/2015                  | 47       | 4,03 474,03 | 0,          |
| Coseguro Diferido          | CDF 0001-00396538        | 31/01/2016    | 10/02/2016                  | 9        | 1,58 91,58  | 0,          |
| Coseguro Diferido          | CDF_0001-00396539        | 31/01/2016    | 10/02/2016                  | 11       | 3,40 113,40 | 0,          |
| Coseguro Diferido          | CDF. 0001-00401282       | 29/02/2016    | 10/03/2016                  | 10       | 8,00 108,00 | 0,          |
| Coseguro Diferido          | CDF. 0001-00406556       | 31/03/2016    | 10/04/2016                  | 20       | 4,84 204,84 | 0,          |
| Coseguro Diferido          | CDF_0001-00406557        | 31/03/2016    | 10/04/2016                  | 4        | 7,25 47,25  | 0,          |
| Coseguro Diferido          | GDF_0001-00411777        | 30/04/2016    | 10/05/2016                  | 5        | 9,40 59,40  | 0,          |
| Crédito Turismo            | CT_0001-00027882         | 02/05/2016    | 10/06/2016                  | 24       | 3,67 243,67 | 0,          |
| Crédito Turismo            | CT_0001-00027883         | 02/05/2016    | 10/07/2016                  | 24       | 3,67 243,67 | 0,          |
| Crédito Turismo            | CT_0001-00027884         | 02/05/2016    | 10/08/2016                  | 24       | 3,67 243,67 | 0           |
| Crédito Turismo            | CT_0001-00027885         | 02/05/2016    | 10/09/2016                  | 24       | 3,67 243,67 | 0           |
| Crédito Turismo            | CT_0001-00027885         | 02/05/2016    | 10/10/2016                  | 24       | 3,67 243,67 | 0,          |
| Crédito Turismo            | CT_0001-00027857         | 02/05/2016    | 10/11/2016                  | 24       | 3,67 243,67 | 0,          |
| Coseguro Diferido          | CDF 0001-00416881        | 31/05/2016    | 10/05/2016                  | 10       | 1,48 101,48 | 0           |
| Coseguro Diferido          | CDF 0001-00422070        | 30/05/2016    | 10/07/2016                  | 4        | 2,03 42,05  | 0           |
| Coseguro Diferido          | CDF 0001-00432672        | 31/08/2016    | 10/09/2016                  | 25       | 4,09 254,09 | 0,          |
| Coseguro Diferido          | CDF_0001-00437590        | 30/09/2016    | 10/10/2016                  | 5        | 9,40 59,40  | 6           |
| Coseguro Diferido          | CDF_0001-00442246        | 31/10/2016    | 10/11/2016                  | 10       | 9,89 109,89 | 0           |
| Coseguro Diferido          | CDF 0001-00447720        | 30/11/2016    | 10/12/2016                  | 30       | 6,21 306,21 | 0           |
| Coseguro Diferido          | CDF_0001-00447721        | 30/11/2016    | 10/12/2016                  | 8        | 3,05 83,05  | 0           |
| Coseguro Diferido          | CDF 0001-00452645        | 31/12/2016    | 10/01/2017                  | 0        | 9,50 69,50  | 0           |
| Coseguro Diferido          | CDF 0001-00456747        | 31/01/2017    | 10/02/2017                  | 18       | 8,30 188,50 | 0,          |
| Coseguro Diferido          | CDF 0001-00456748        | 31/01/2017    | 10/02/2017                  | 4        | 9,50 49,50  | 0,          |
| Coseguro Diferido          | CDF_0001-00461307        | 28/02/2017    | 10/03/2017                  | 5        | 9,40 59,40  | 0           |
| Crédito Turismo            | CT_0001-00028447         | 09/03/2017    | 10/05/2017                  | 58       | 6,75 586,75 | 0           |
| Colden Todaya              | CT 0001-00028448         | 09/03/2017    | 10/05/2017                  | 58       | 6,75 586,75 | 0,          |
| Creato Faristio            |                          |               |                             |          |             |             |

Al hacer click, se abrirá la siguiente ventana:

| Image: Second Second Seco                                                                                                    | Canarda de Comprobantes      Consulta de Comprobantes      Consulta de Comprobantes      Co     | Gecros                        | × +           |             |            |                      |                   |          |        |                   |                |                    |            | - 0           |
|----------------------------------------------------------------------------------------------------|----------------------------------------------------------------------------------------------------|-------------------------------|---------------|-------------|------------|----------------------|-------------------|----------|--------|-------------------|----------------|--------------------|------------|---------------|
|                                                                                                    | ANSU       I       I                                                                                                    | → C                           |               |             |            |                      |                   |          |        |                   |                |                    |            | • 🛊 \varTheta |
| AMSU     A     1600     A     A <t< th=""><th>AMSU     A     0     0     0     0     0     0     0     0     0     0     0     0     0     0     0     0     0     0     0     0     0     0     0     0     0     0     0     0     0     0     0     0     0     0     0     0     0     0     0     0     0     0     0     0     0     0     0     0     0     0     0     0     0     0     0     0     0     0     0     0     0     0     0     0     0     0     0     0     0     0     0     0     0     0     0     0     0     0     0     0     0     0     0     0     0     0     0     0     0     0     0     0     0     0     0     0     0     0     0     0     0     0     0     0     0     0     0     0     0     0     0     0     0     0     0     0     0     0     0     0     0     0     0     0     0     0     0     0     0     0     0     0     0     0</th><th></th><th></th><th></th><th></th><th></th><th></th><th></th><th></th><th></th><th></th><th></th><th></th><th>Ctros marcado</th></t<>                                                                                                    | AMSU     A     0     0     0     0     0     0     0     0     0     0     0     0     0     0     0     0     0     0     0     0     0     0     0     0     0     0     0     0     0     0     0     0     0     0     0     0     0     0     0     0     0     0     0     0     0     0     0     0     0     0     0     0     0     0     0     0     0     0     0     0     0     0     0     0     0     0     0     0     0     0     0     0     0     0     0     0     0     0     0     0     0     0     0     0     0     0     0     0     0     0     0     0     0     0     0     0     0     0     0     0     0     0     0     0     0     0     0     0     0     0     0     0     0     0     0     0     0     0     0     0     0     0     0     0     0     0     0     0     0     0     0     0     0     0                                                                                                    |                               |               |             |            |                      |                   |          |        |                   |                |                    |            | Ctros marcado |
| Consulta de Comprobantes                                                                                                    | Canality of a Comprobantes       Secure of a Comprobante of a Comprobante of a Compro                                        | AMSU 🗚                        | l 🖀 😃         |             |            |                      |                   |          |        |                   |                |                    |            | MENÚ 🚍        |
| Name         Name         Nam         Name         Name                                                                                                    |                                                                                                    | Consulta de Compr             | robantes      |             |            |                      |                   |          |        |                   |                |                    |            |               |
| Color         Nonine         Society         Society         S                                                                                                    | Crigan Construction Construction Constructi |                               |               |             |            |                      |                   |          |        |                   |                |                    |            |               |
| Same Same Same Same Same Same Same Same                                                                                                    | Componentia         Fecha         Tips de Comprobante:         Construction         Perfecto:         Construction         No. et Comprobante:         1         Sociality           Entra Long         Entra Long         Entra Lo                                                                                                    | Código                        | Nombre        |             |            |                      |                   |          |        |                   |                |                    |            |               |
| Series of page 2 (singer 2 fields)         Periods         201507         Per. Vendimients         10002015         No. de Compresantes         1         50000           Estado Compresante         Marcin Landa         Donos         International         International                                                                                                    | Constrained         Fecha Ingo de Comprobante         Ope de Comprobante         Ope de Comprobante         I         Ope de Comprobante         Ope de Comprobante         I         Ope de Comprobante         I         Ope de Comprobante         I         Ope de Comprobante         I         Ope de Comprobante         I         Ope de Comprobante         I         Ope de Comprobante         I         Ope de Comprobante         I         Ope de Comprobante         I         Ope de Comprobante         I         Ope de Comprobante         I         Ope de Comprobante         I         Ope de Comprobante         I         Ope de Comprobante         I         Ope de Com                                                                                                    |                               |               |             |            |                      |                   |          |        |                   |                |                    |            |               |
|                                                                                                    | Series in Series in Se                                            | Estado Comprobante:           | Normal - nada |             | Fecha      | Tipo de Comprobante: | Coseguro Diferido | Periodo: | 201507 | Fec. Vencimiento: | 10/08/2015 Nrd | o. de Comprobante: | 1 368      | 059           |
| fanda Darago         facility         facility                                                                                                    | farms (b Mpg)     failed     failed     f                                                                                                    | Formas de Pago                |               |             |            |                      |                   |          |        |                   |                |                    |            |               |
| States     Dots     Open       International States     State     State     State       States     State     State     State       States     State     State     State       States     State     State     State       State     State     State     State       State     State                                                                                                    |                                                                                                    |                               | Forma De Pago |             |            | Entidad              | Importe           |          | Banco  |                   | F. En          | sisión             | F. Cobr    | •             |
|                                                                                                    |                                                                                                    | Sueldo DAMSU                  |               |             | DAMSU      |                      | 45,00             |          |        |                   |                |                    |            | •             |
| Canopia         Non         No         No         Test           Carper                                                                                                    | Canony of Campany of Campany of                        | etatle del Comprobante        |               |             |            |                      |                   |          |        |                   |                |                    |            |               |
| Categor         41,30         0,30           *         ************************************                                                                                                    | fordage         (41,00)         (0,00)           Table         (1,00)         (1,00)         (1,00)           forda         Nin, Onder         Afflado         Endad Effector         Carage Nato         Carage Nato         (2,00)           forda         Nin, Onder         Afflado         Endad Effector         Carage Nato         (2,00)         (2,00)         (2,00)         (2,00)         (2,00)         (2,00)         (2,00)         (2,00)         (2,00)         (2,00)         (2,00)         (2,00)         (2,00)         (2,00)         (2,00)         (2,00)         (2,00)         (2,00)         (2,00)         (2,00)         (2,00)         (2,00)         (2,00)         (2,00)         (2,00)         (2,00)         (2,00)         (2,00)         (2,00)         (2,00)         (2,00)         (2,00)         (2,00)         (2,00)         (2,00)         (2,00)         (2,00)         (2,00)         (2,00)         (2,00)         (2,00)         (2,00)         (2,00)         (2,00)         (2,00)         (2,00)         (2,00)         (2,00)         (2,00)         (2,00)         (2,00)         (2,00)         (2,00)         (2,00)         (2,00)         (2,00)         (2,00)         (2,00)         (2,00)         (2,00)         (2,00)         (2,00)                                                                                                    |                               |               |             | Concepto   |                      |                   |          | Neto   |                   | Iva            |                    | Total      |               |
| Stand         Alliade         Endedd ffectors         Corespond         Corespond <t< td=""><td>Interd         Interdept Construct         Interdept Construct</td><td>Coseguro</td><td></td><td></td><td></td><td></td><td></td><td></td><td></td><td>45,00</td><td></td><td>0,00</td><td></td><td>45,00</td></t<> | Interd         Interdept Construct         Interdept Construct                                                                                                    | Coseguro                      |               |             |            |                      |                   |          |        | 45,00             |                | 0,00               |            | 45,00         |
| Instrumental constraints         Attitude         Endlad (Perura         Carego Intel         Carego Intel           Forba         Analy (STV2)         Analy (STV2)         Attitude         Endlad (Perura         Attitude         Carego Intel         Carego Intel         <                                                                                                    | Interview         Atflade         Inflade (Entrus)         Cases Interview         Cases Interview                                                                                                    | Total                         |               |             |            |                      |                   |          |        |                   |                |                    |            | 45,00         |
| Techa         Nin, Oxform         Affliado         Entidad Efectura         Coreg Nov         Coreg Nov                                                                                                    | Fecha         Nixa Orders         Attibuto         Endidad Effectors         Corega Nation         Corega Nation <thcorega nation<="" th="">         Corega Nation</thcorega>                                                                                                    | ntorizaciones Relacionadas al | I Comprobante |             |            |                      |                   |          |        |                   |                |                    |            |               |
| 2007/2015 Amb.1073732<br>Total 1007                                                                                                    | 2007/2015 Amb/2017/20 0.00<br>Teal Teal Teal Teal Teal Teal Teal Teal                                                                                                    | Fecha                         |               |             | Nro. Orden |                      | Afiliado          |          |        | Entidad Efect     | ora            | Coseg. Neto        | Coseg. Iva | Coseg. Total  |
|                                                                                                    |                                                                                                    | 20/07/20                      | 015           | 4mb-1075793 |            |                      |                   |          | Total  |                   |                | 45,00              | 0,00       | 45,00         |
|                                                                                                    |                                                                                                    |                               |               |             |            |                      |                   |          |        |                   |                |                    |            |               |
|                                                                                                    |                                                                                                    |                               |               |             |            |                      |                   |          |        |                   |                |                    |            | 10000         |
|                                                                                                    |                                                                                                    |                               |               |             |            |                      |                   |          |        |                   |                |                    |            | - Conce       |
|                                                                                                    |                                                                                                    |                               |               |             |            |                      |                   |          |        |                   |                |                    |            |               |
|                                                                                                    |                                                                                                    |                               |               |             |            |                      |                   |          |        |                   |                |                    |            |               |
|                                                                                                    |                                                                                                    |                               |               |             |            |                      |                   |          |        |                   |                |                    |            |               |
|                                                                                                    |                                                                                                    |                               |               |             |            |                      |                   |          |        |                   |                |                    |            |               |

Allí podés visualizar datos más específicos como el día que realizaste la práctica y la entidad efectora de la misma (clínica, prestador, asociación, etc.)

### Para imprimir el detalle de la prestación, hacé click en el número de orden (link azul).

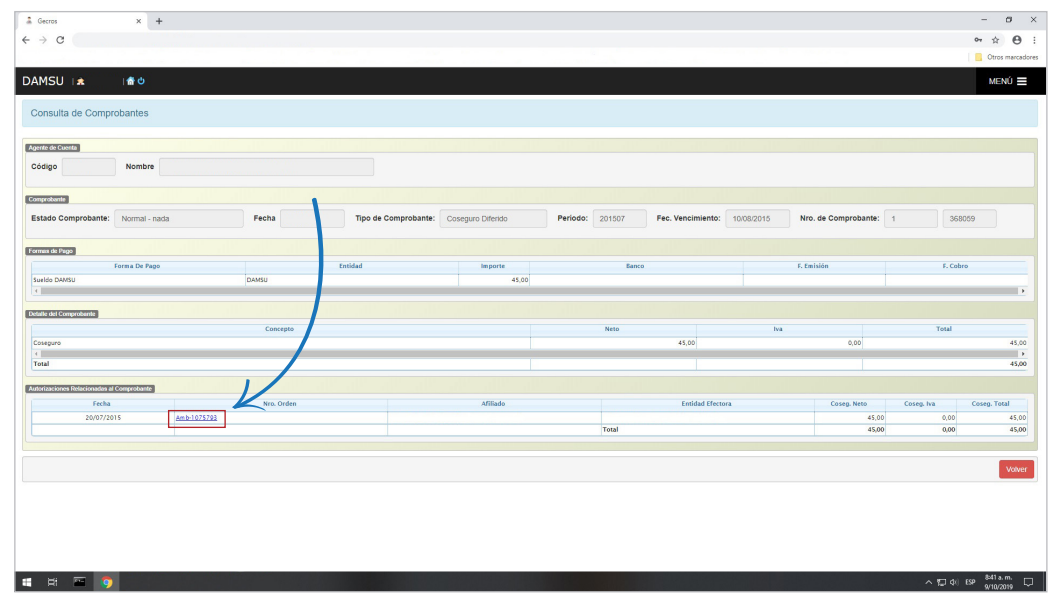

Así se verá el detalle en modo de impresión:

6

| Secros x + +                        |                                                                                                    | - 07<br>07 \$                   |
|-------------------------------------|----------------------------------------------------------------------------------------------------|---------------------------------|
|                                     |                                                                                                    | _ Otros ma                      |
| Reporte - Solicitud de Autorización |                                                                                                    | ×                               |
| ReporteDeSolicitudes                | 1/1                                                                                                    | ¢ ± e                           |
|                                     | Solicitud de Autorización                                                                               |                                 |
|                                     | Entidad x0000000000 Nº Orden Amb-1075793<br>Afiliado x00000000000                                       |                                 |
|                                     | Obra Social DANSU<br>Plan XXXXXXXXXXXXXXXXXXXXXXXXXXXXXXXXXXXX                                          |                                 |
|                                     | Prestador Soliciante 200000000     Fecha de prescripción 20/07/2015     Fecha de realización 20/07/2015 |                                 |
|                                     | Area de Atención Ambulatorio<br>Disgnóstico Presunt, L29<br>Código de Autorización 1125135              |                                 |
|                                     | Estado Autorizado<br>Motivo<br>Coseguro Neto Calculado 45.00 (*)                                        |                                 |
|                                     | Listado de Prácticas                                                                                    |                                 |
|                                     | Prestador Nomenciador Prestaciones Médicas 420101-CONSULTA MEDICA 1                                     |                                 |
|                                     |                                                                                                    |                                 |
|                                     |                                                                                                    |                                 |
|                                     | Firma y Sello del Prestador Firma, aclaración y DNI del Afiliado                                        |                                 |
|                                     |                                                                                                    | +                               |
|                                     |                                                                                                    | <b>•</b>                        |
|                                     |                                                                                                    |                                 |
| 8 🖂 🐧                               |                                                                                                    | ∧ 171 di 199 <sup>842</sup> am. |